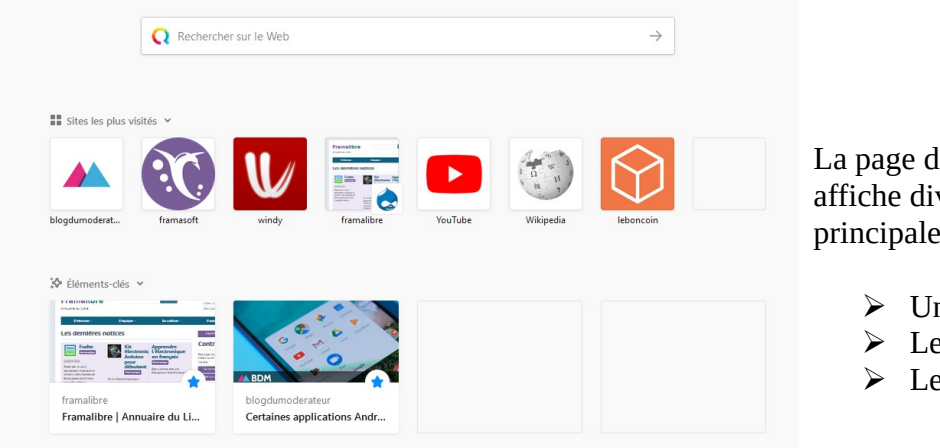

## Personnaliser la page d'accueil par défaut de Firefox

La page d'accueil par défaut Firefox affiche diverses informations dont principalement :

- Une zone de recherche
- Les sites les plus visités
- ➢ Les favoris

Il est donc possible de conserver ou retirer certains éléments composant cette page par défaut.

| Cliquez sur le bouton de                                                                     | es paramètres 📃                                                                   |
|----------------------------------------------------------------------------------------------|-----------------------------------------------------------------------------------|
| Puis sur 🌣 Options                                                                           |                                                                                   |
| Nouvelles fenêtres et nouveaux<br>Choisissez ce qui est affiché lorsque<br>nouveaux onglets. | : <b>onglets</b><br>vous ouvrez votre page d'accueil, de nouvelles fenêtres ou de |
| Page d'accueil et nouvelles fenêtres<br>Nouveaux onglets                                     | Page d'accueil de Firefox (par défaut)Page d'accueil de Firefox (par défaut)      |

Dans la configuration ci-dessus vous aurez accès à la page par défaut dès l'ouverture :

- du navigateur
- d'un nouvel onglet ٠

(vous pourriez décider de conserver votre page d'accueil personnalisée vers un site par exemple : https://www.gwant.com/?l=fr\_fr\_et opter pour la page par défaut lors de l'ouverture d'un nouvel onglet)

Vous pouvez concevoir votre page par défaut à l'aide de divers choix

| ✓ <b>Q</b> Recherche web                                     |             |                                                          |
|--------------------------------------------------------------|-------------|----------------------------------------------------------|
| Sites les plus visités<br>Les sites que vous visitez le plus | 1 ligne 🗸 🗸 | Décochez les éléments qui vous semblent inutiles.        |
| ✓ 🏷 Éléments-clés                                            |             |                                                          |
| Une sélection de sites que vous avez sauvegardés ou visités  | 1 ligne 👻   | Si vous n'êtes pas sûr de ce que vous faites, laissez    |
| ✓ Pages visitées                                             |             | comme tel.                                               |
| Marque-pages                                                 |             |                                                          |
| Dernier téléchargement                                       |             | NB : pour plus de confidentialité pourquei no pas        |
| Pages enregistrées dans Pocket                               |             | ND: pour plus de confidentiante pourquoi ne pas          |
|                                                              |             | deselectionner ces sections : Les sites que vous visitez |
| Actualité de Mozilla et Firefox                              |             | le plus et pages visitées.                               |

Par contre il serait très intéressant de pouvoir choisir quels sont les sites autorisés à paraître sur votre page par défaut.

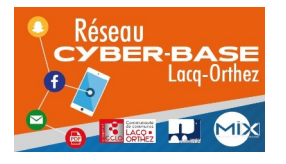

La Cyber – Mi[X] – Avenue Charles Moureu – 64150 MOURENX – Tel: 05.59.80.58.84

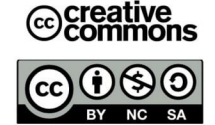

Mail : cyberbases@cc-lacqorthez.fr / Blog : www.cc-lacqorthez.fr/CYBERBASE

Oups, si vous avez tenu compte des indications relatives à la confidentialité, il ne reste plus grand-chose sur la page ? Pas d'inquiétudes, les prochains sites que vous allez placer en marquepages apparaîtront sur votre page d'accueil.

Si les sites que vous avez mis en marque-pages n'apparaissent pas tous, retournez dans les paramètres.

| Q Recherche web                                             |           | Dans le menu déroulant de la section Éléments clés.                                                                                                    |
|-------------------------------------------------------------|-----------|----------------------------------------------------------------------------------------------------|
| Sites les plus visités                                      |           | ontez nour plusieurs lignes. Les marques pages absents                                                                                                    |
| Les sites que vous visitez le plus                          | 1 ligne 👻 | de l'affichage seront ainsi visibles.                                                                                                    |
| ✓ 🌣 Éléments-clés                                           |           |                                                                                                    |
| Une sélection de sites que vous avez sauvegardés ou visités | 1 ligne 🗸 | Communed de commune                                                                                                    |
| Pages visitées                                              | 1 ligne   |                                                                                                    |
| ✓ Marque-pages                                              | 2 lignes  | Communaté de commune arreik le site de l'Assurance Pageslaunes : trouvez plus ONIL                                                                                                    |
| J Dernier téléchargement                                    | 3 lignes  |                                                                                                    |
| Pages enregistrées dans Pocket                              | 4 lignes  | Example A and a set of the set of the set of |

Pour aller plus loin, il est possible d'afficher plusieurs options et ce relativement à chaque site.

| ♦ Éléments-clés ♥                                                                                                    |                                                                               |   |
|----------------------------------------------------------------------------------------------------|-------------------------------------------------------------------------------|---|
| RANCASE ITTIDOTS (2017)                                                                                                    | <ul> <li>Supprimer le marque-page</li> <li>Enregistrer dans Pocket</li> </ul> |   |
| Fonds de solidarité pour les entreprises, indépend:<br>entrepreneurs<br>Suis-je concerné par cette aide ?<br>Ce touis entiend, nue par par l'inte en in région, sui audant les records de la contecte de la contecte de la contec | Ouvrir dans une nouvelle fenêtre<br>Ouvrir dans une nouvelle fenêtre privée   | 2 |
| impots<br>Accueil   impots.gouv.fr                                                                                                    | × Retirer<br>Supprimer de l'historique                                        |   |

Pour ce faire, sur la **page d'accueil**, survolez le coin droit de l'aperçu du site concerné. Quand une bulle apparaîtra, cliquez dessus pour ouvrir les différentes possibilités.

Souhaitez-vous retirer le site de la page d'accueil ? Supprimer le marque-page ?

Si vous avez décidé de conserver sur la page d'accueil les sites les plus visités ; vous pourrez également effectuer un tri parmi ces derniers.

|              | <ul> <li>Decision of topol.</li> </ul>                                       | 🛠 Épingler                                |
|--------------|------------------------------------------------------------------------------|-------------------------------------------|
|              | Ra transfer proversion<br>Althor Deserver 201<br>• 2.0, Marcha Preserver 201 | 🖋 Modifier                                |
| Δ            | * des Mar<br>* des Mar<br>* des                                              | ) C Ouvrir dans une nouvelle fenêtre      |
| agenda offur | offurl                                                                       | 🗢 Ouvrir dans une nouvelle fenêtre privée |
|              |                                                                              | × Retirer                                 |
|              |                                                                              | Bupprimer de l'historique                 |

Cliquez sur « **Épingler** ». Ainsi le site demeurera accessible depuis la page d'accueil.

Andrewski warden werden werden

L'apparition d'une épingle, confirmera que le site a bien été...épinglé !

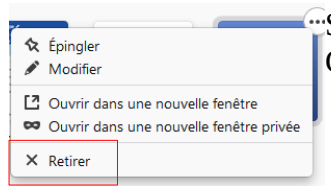

"Si vous souhaitez supprimer un site de la page d'accueil de Firefox, Cliquez sur « **Retirer** »

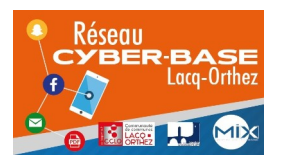

La Cyber – Mi[X] – Avenue Charles Moureu – 64150 MOURENX – Tel : 05.59.80.58.84 Mail : <u>cyberbases@cc-lacqorthez.fr</u> / Blog : <u>www.cc-lacqorthez.fr/CYBERBASE</u>

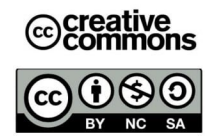